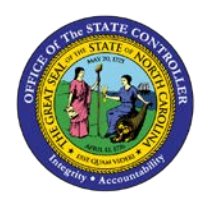

## **PROCEDURE 46:**

**RECORDING MANUAL CHECKS** 

## Job Aid AP01-46

The purpose of this job aid is to explain how to record manual checks n NCAS.

## After accessing the Accounts Payable module:

- 1. Type **MPE** in the NEXT FUNCTION field and press **ENTER** to access the *Manual Payment Entry (MPE)* screen.
- 2. Type the **BAP code** in the BANK ACCT PAY CODE field.
- 3. Type the **manual check number** in the PYMT REF NBR field.
- 4. Type the **total amount of the manual check** in the PAYMENT AMOUNT field.
- 5. Type the **date of the manual check** in the PAYMENT DATE field.
- 6. Type the **paying entity** in the PAY ENTITY field to indicate the paying entity of the vendor or employee.
- 7. Type the **vendor short name**@ in the SHORT NAME field to identify the vendor.
- 8. Press ENTER to access the Vendor Short Name (VSL) screen.
- 9. Type **R** in the ACTIVITY field and press **ENTER** to *return* to the *Manual Payment Entry (MPE)* screen.
- 10. Type Y in the PRINT CHECK field to push check to the CSeries check-printing software.
- 11. Type S in the NET AMOUNT field to identify that the net amount of the document was paid (or typeS in the GROSS AMOUNT field, depending on how the invoice was paid).
- 12. Verify that all information is correct before completing the manual payment.
  - a. Once the manual payment has been entered into the system, it *cannot* be modified.
- Type N or NEXT in the REQUEST field and press ENTER to process the information and access a blank MPE screen.
- 14. The cash needs to be requisitioned for the total amount of the manual check.